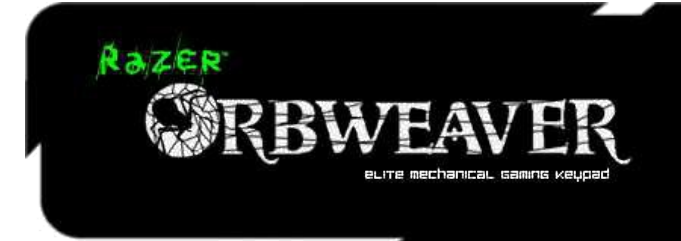

# Razer Orbweaver česká příručka

### Seznam:

- Str. 1 Obsah balení, systémové požadavky a registrace
- Str. 2 Technické specifikace a rozvržení zažízení
- Str. 7 Instalace
- Str. 8 Nastavení
- Str. 11 Nastavení maker

### Obsah balení, systémové požadavky a registrace:

Balení obsahuje:

- Razer Orbweaver Elite Mechanical Gaming Keypad
- Rychlá uživatelská příručka v angličtině

Systémové požadavky:

- PC nebo Mac s jedním volným USB portem
- Windows 8 / 7 / Vista / XP (32-bit) / Mac OS X (10.6-10.8)
- Internetové připojení (pro instalaci ovladačů)
- 200MB volného místa na disku

#### Registrace

Pro registraci produktu prosím navštivte: **www.razerzone.com/registration/** (pouze v cizím jazyce) **Technická podpora** 

1

Co získáte:

- •1 roky záruky od výrobce
- •Online technickou podporu na <a>sos@gamead.cz</a>.

### Technické specifikace:

- \* 30 plně programovatelných tlačítek + 8-směrný ovladač pro palec
- \* Nastavení pro pohodlí ruky
- \* Neomezená délka maker a počtu herních profilů
- \* Podsvícení tlačítek pro lepší orientaci ve tmě
- \* Synapse 2.0
- \* Přibližné rozměry 154mm šířka x 202mm délka + 55mm hloubka
- \* přibližná váha 300g

## Přehled rovržení zařízení:

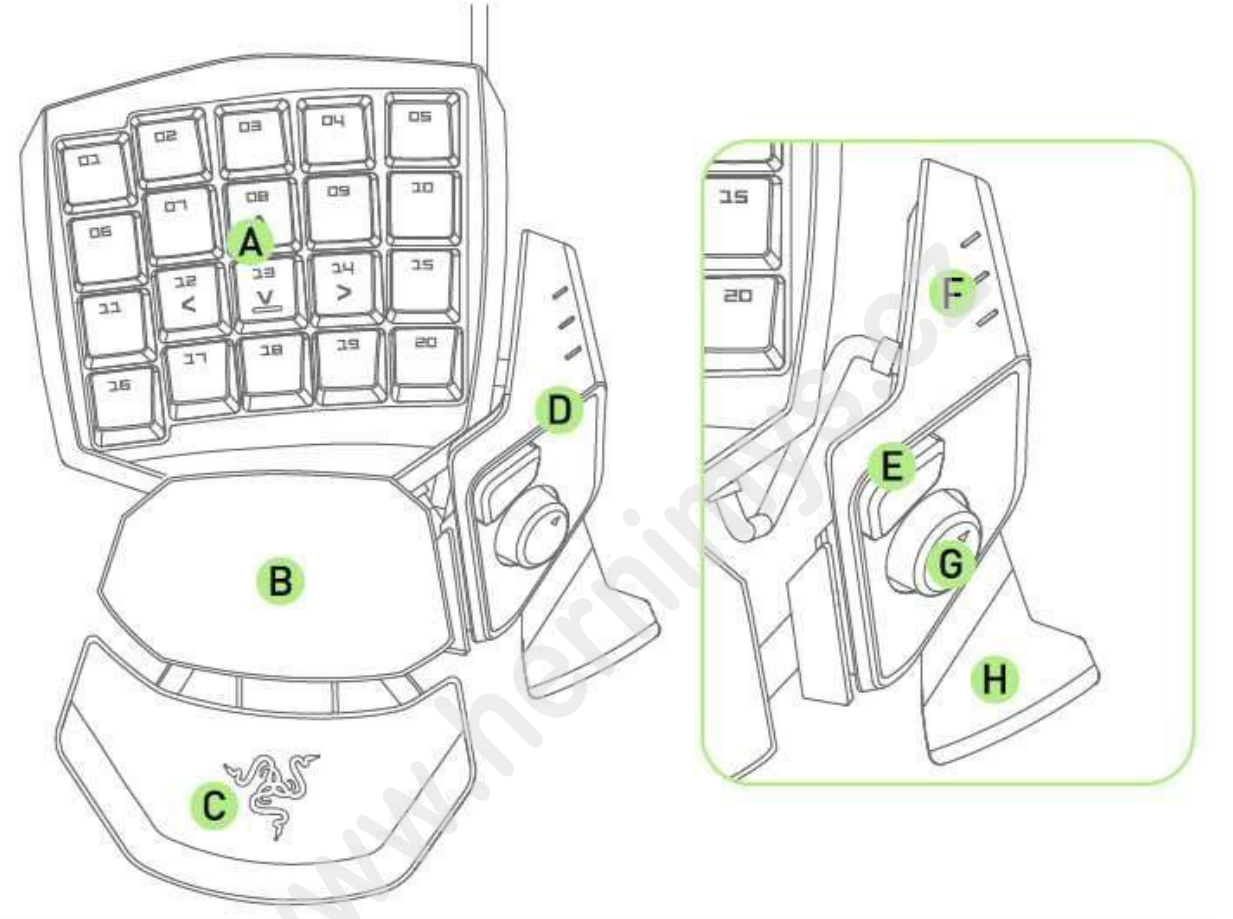

2

- A. 20 plně programovatelných mechanických kláves s podsvícením
- B. Opěrka ruky
- C. Nastavitelná opěrka pro zápěstí
- D. Nastavitelné ovládání pro palec
- E. Tlačítko rychlé odezvy
- F. Indikátor daného nastavení kláves
- G. Programovatelný 8-cestný ovládací prvek
- H. Spacebar Actuator

# <u>Použití:</u>

Nastavení polohy modulu pro ovládání palcem:

1. Stiskněte a držte vyobrazené tlačítko pro odemčení.

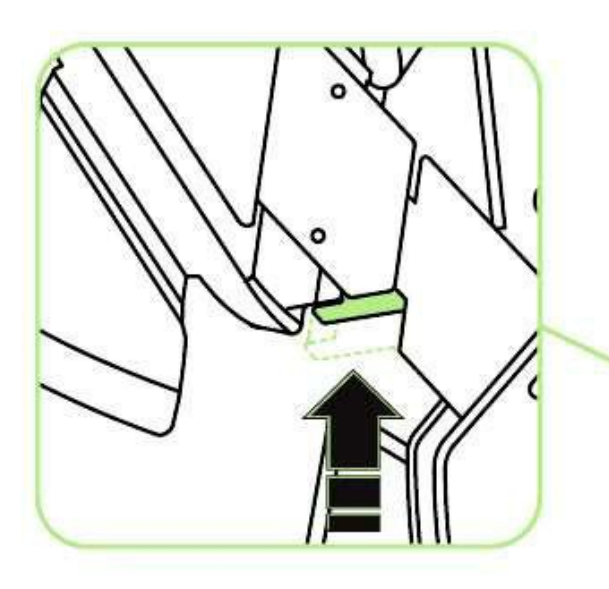

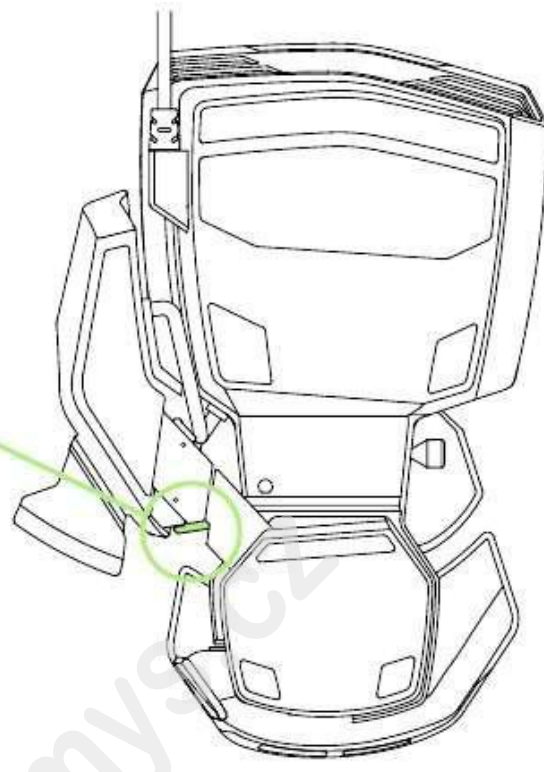

2. Boční modul poté diagonálně nastave.

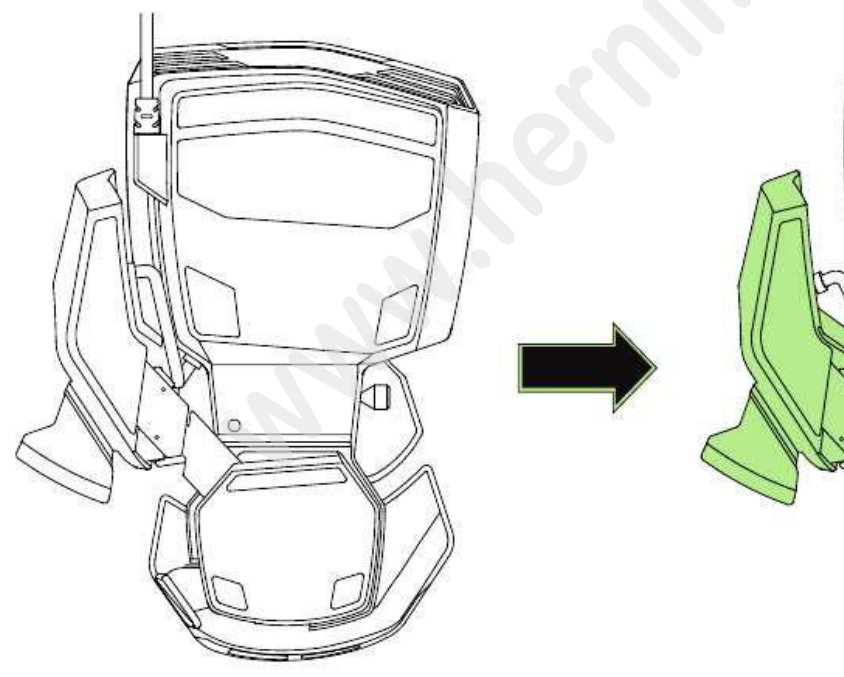

3

1

3. Uvolněte tlačítko pro uzamčení dané polohy modulu.

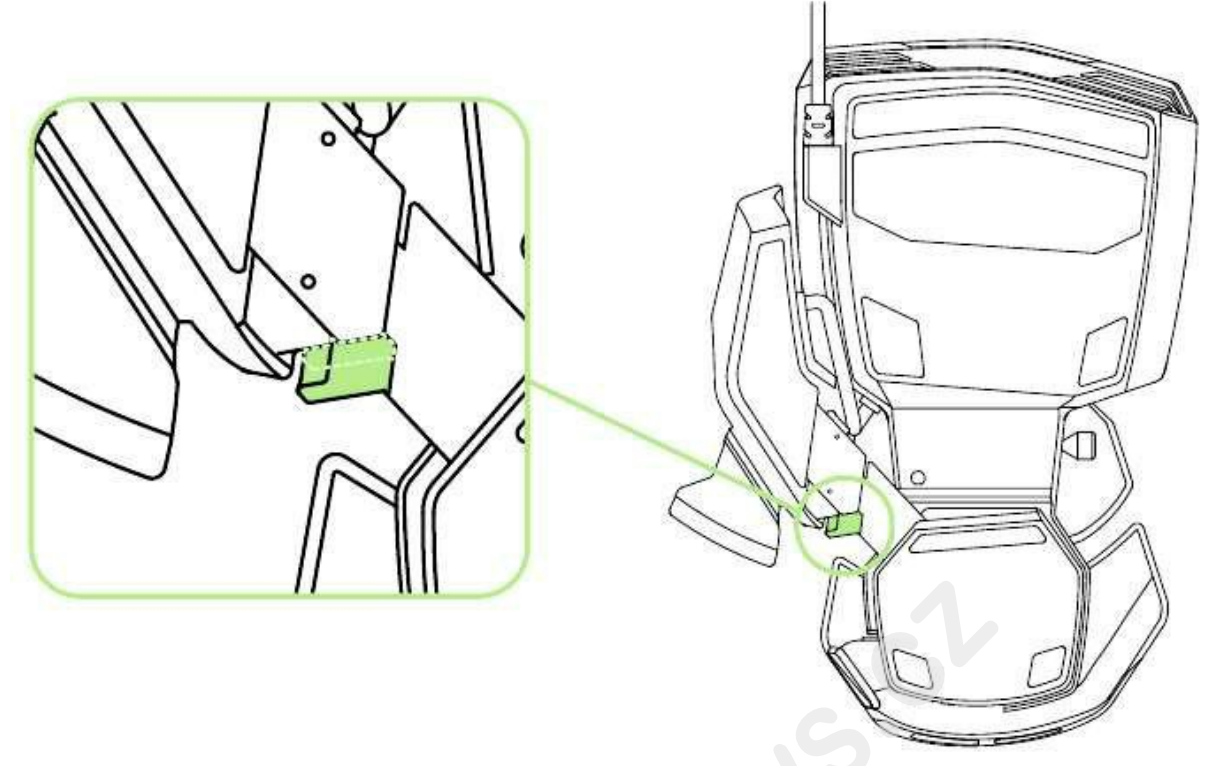

### Nastavení délky:

1. Stiskněte a držte vyobrazené tlačítko pro odemčení nastavení délky.

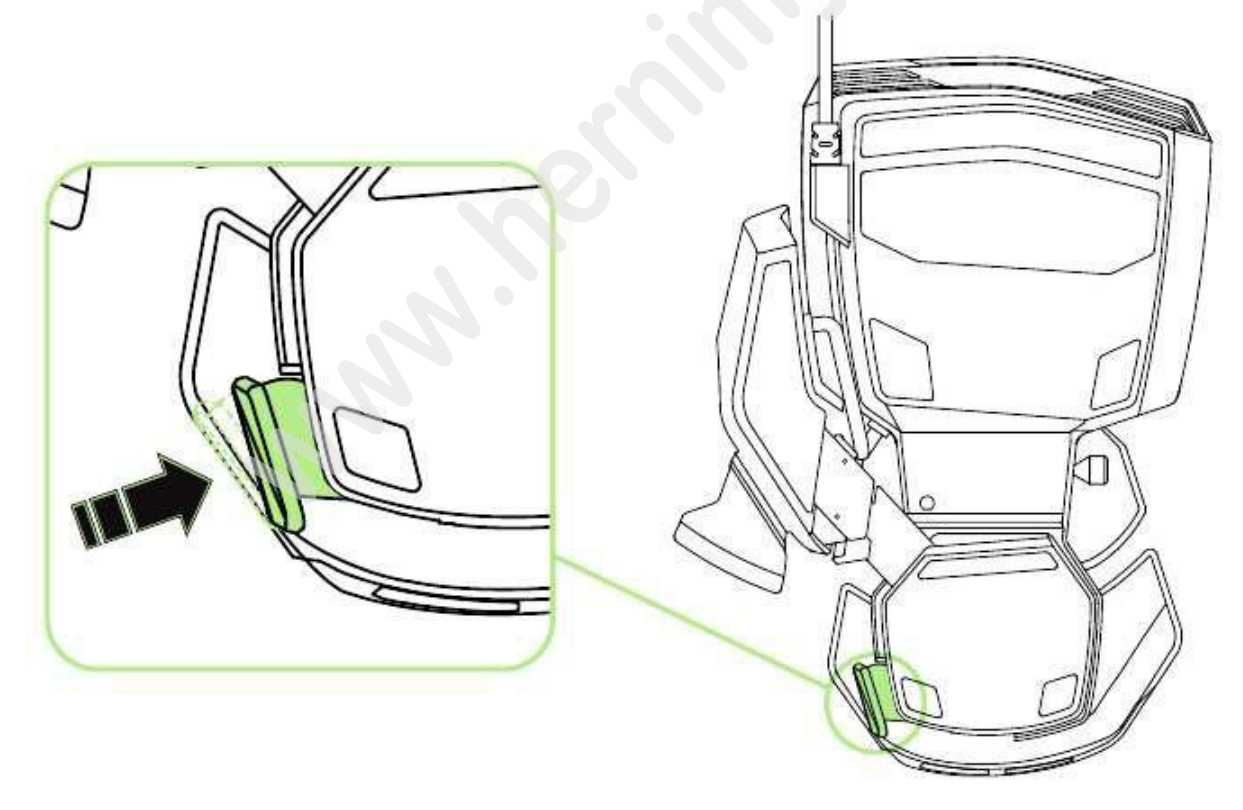

2. Proveďte potřebná nastavení délky dle vyobrazení

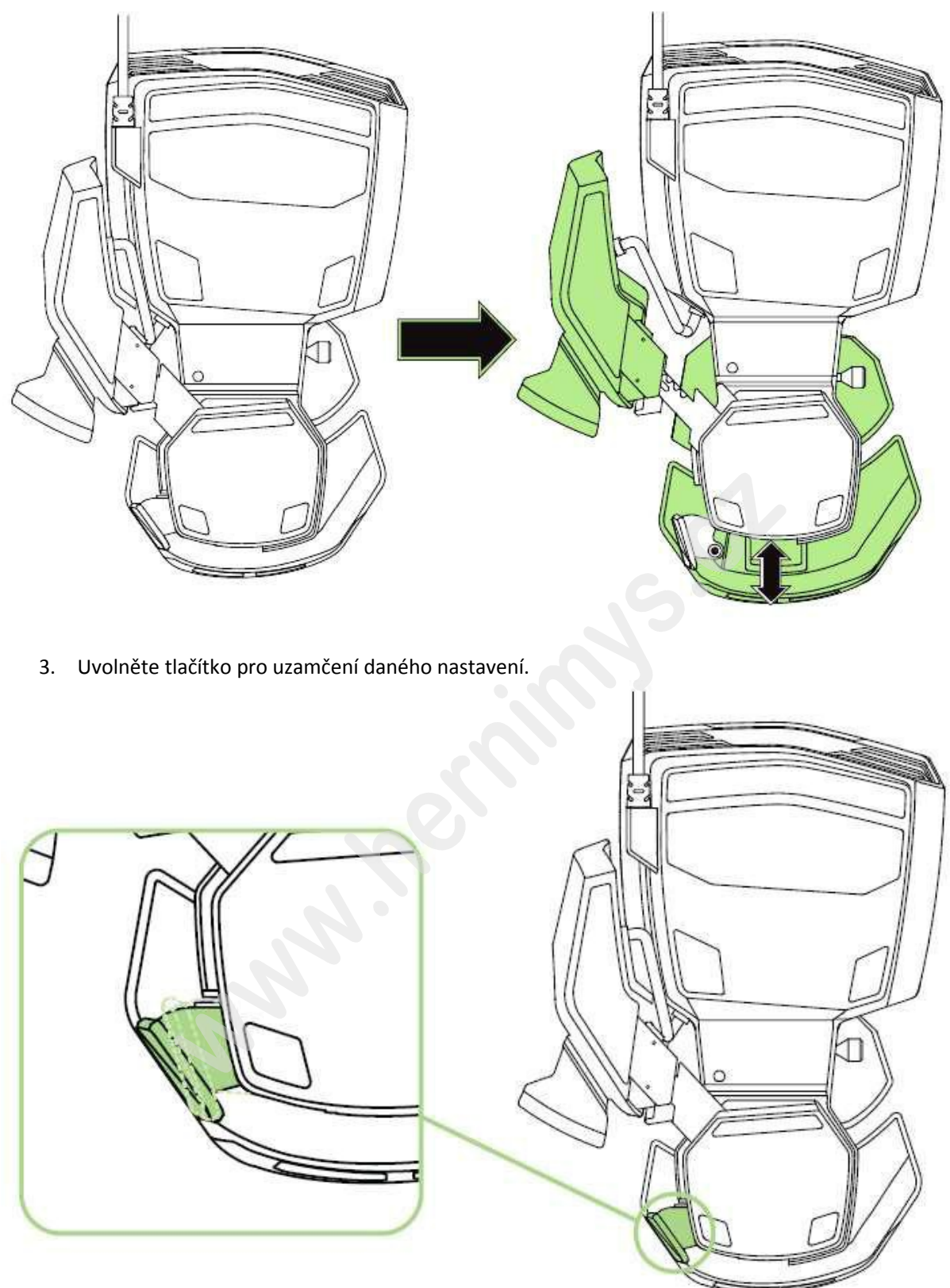

### Nastavení opěrky dlaně:

Pro volný pohyb vytáhněte osičku na boku – viz. Obr.

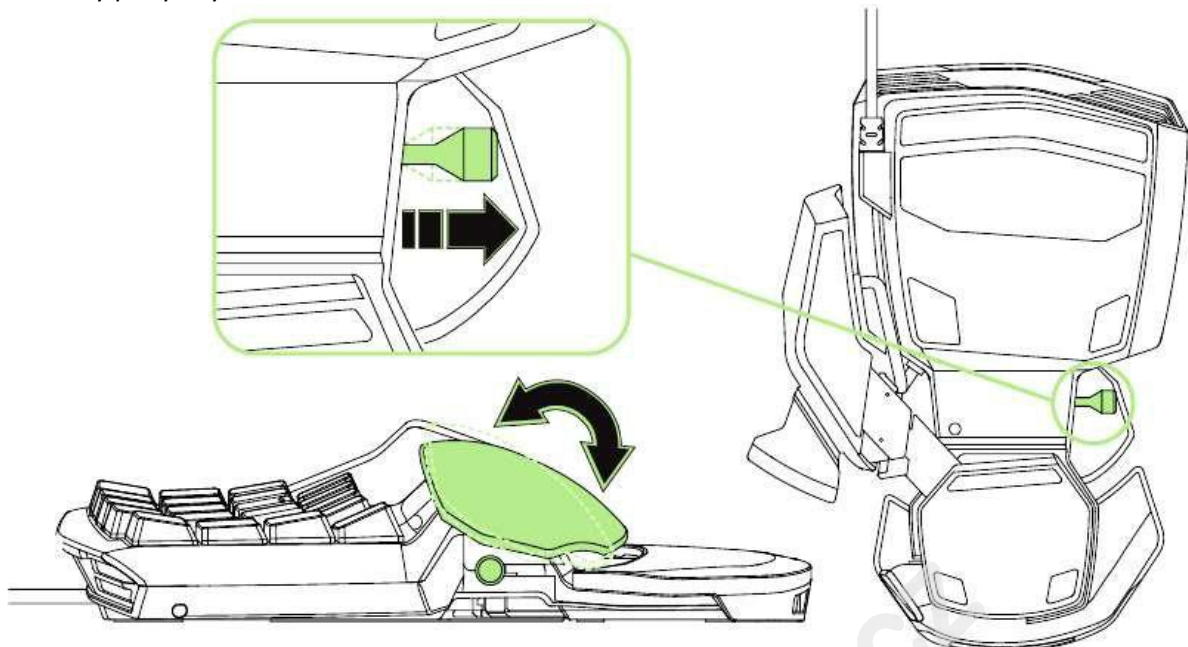

Pro uzamčení zatlačte osičku zpět do původní polohy – viz. Orb.

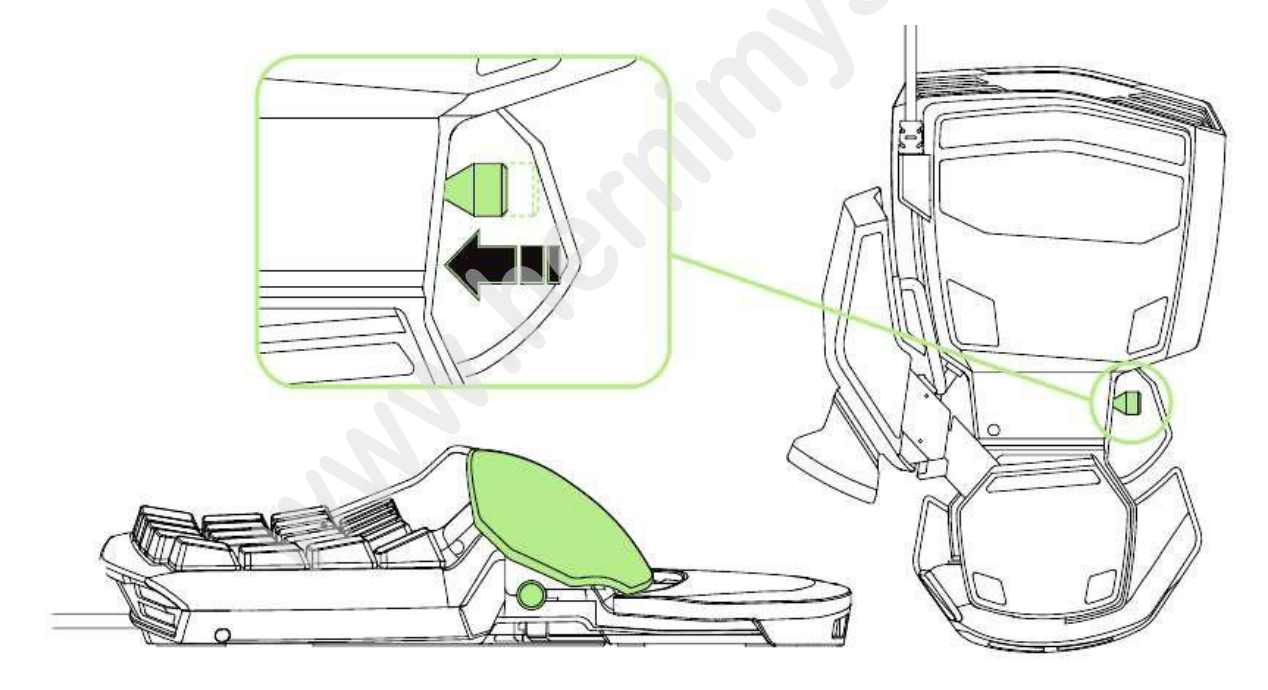

### Instalace Razer Orbweaver

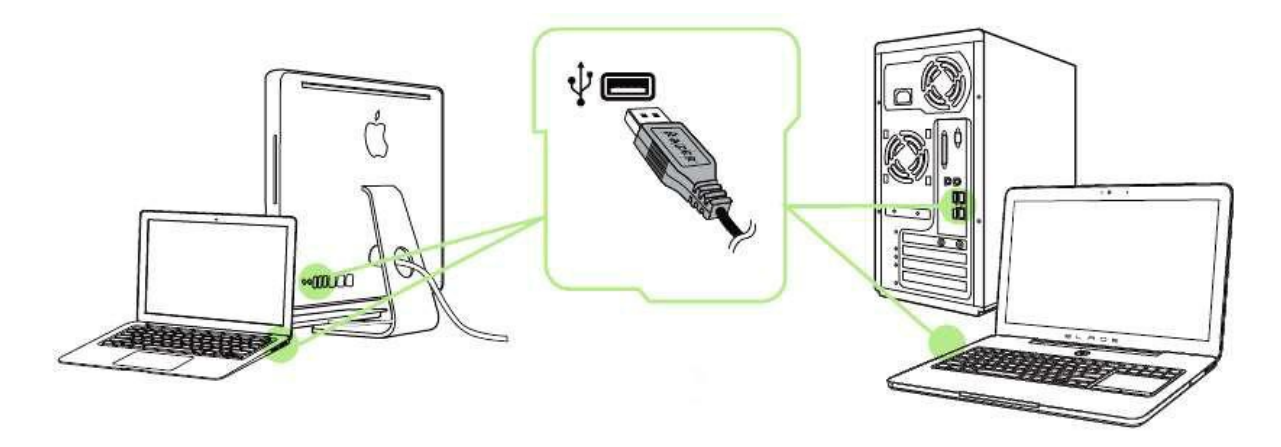

Upozornění: Pokud již máte nainstalován Razer Synapse 2.0 a vytvořený účet body 2-4 vynechte.

- 1. Připojte Razer Orbweaver k počítači
- 2. Stáhněte ovládací program Razer Synapse 2.0 z <u>www.razersupport.com</u>
- 3. Spusťte instalaci a postupujte dle instrukcí na obrazovce
- 4. Vytvořte si učet na Razer Synapse 2.0 pokud jej ještě nemáte.
- 5. Spusťte Razer Synapse 2.0 a přihlaste se do svého účtu.
- 6. Počkejte dokut se program automaticky nestáhne a nenainstaluje.

### Nastavení Razer Orbweaver

Upozornění: Níže popisované funkce jsou popisovány s Razer Synapse 2.0 a mohou se lišit v závislosti na verzi software a operačního systému.

#### **Keypad Tab**

Toto je základní obrazovka při spuštění ovladačů po první instalaci Razer Synapse 2.0. Zde můžete měnit nastavení profilů, jednotlivých kláves a posvícení.

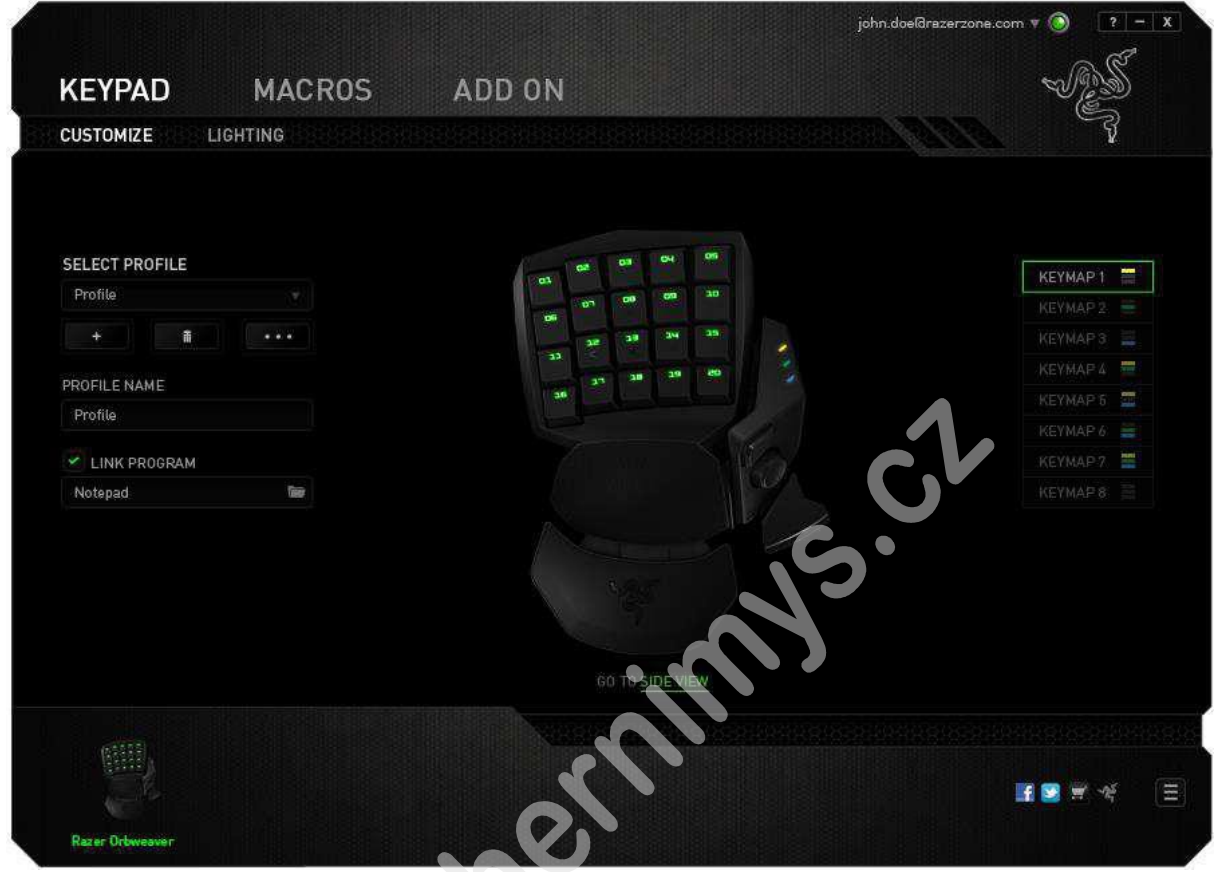

8

#### Profil

Umožnuje vytvářet, ukládat a mazat vlastní profily nastavení zařízení.

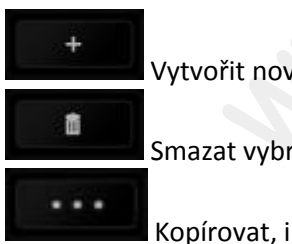

Vytvořit nový profil

Smazat vybraný profil

Kopírovat, importovat či exportovat profily

Při zaškrtnutí volby LINK APPLICATION můžete spouštět zvolený profil přímo ze seznamu aplikací níže.

| Profile    |       |        |  |
|------------|-------|--------|--|
| +          | ā     | •••    |  |
| PROFILE NA | MF    | Сору   |  |
| Profile    |       | Import |  |
|            |       | Export |  |
| LINK PR    | OGRAM |        |  |
| Notepad    |       | time - |  |

Keymaps slouží pro přehledné přepínání funkcí pro daný požadovaný herní režim.

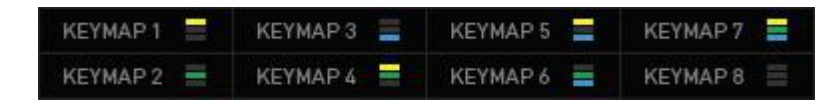

**Top View** 

| KEYPAD         | MACROS   | ADD ON           | e (and    |
|----------------|----------|------------------|-----------|
| CUSTOMIZE      | LIGHTING |                  |           |
| SELECT PROFILE |          | 04 04 04 05      |           |
| Profile        |          | 03 08 09 10      | KEYMAP 2  |
| + 1            |          | 20 39 39 39 39   | KEYMAP 3  |
|                |          | 33 38 39 49      | Кеумара 🚍 |
| ROFILE NAME    |          | 36 3 40 40 40 40 | КЕУМАР 5  |
| Profile        |          |                  | КЕУМАР 6  |
| LINK PROGRAM   |          |                  | KEYMAP 7  |
| Notepad        | Teer     |                  | KEYMAP8   |
|                |          |                  |           |
|                |          | ner              |           |

Zde můžete plně naprogramovat uvedené klávesy.

Distributor: LAMA Plus Ltd.

Side View

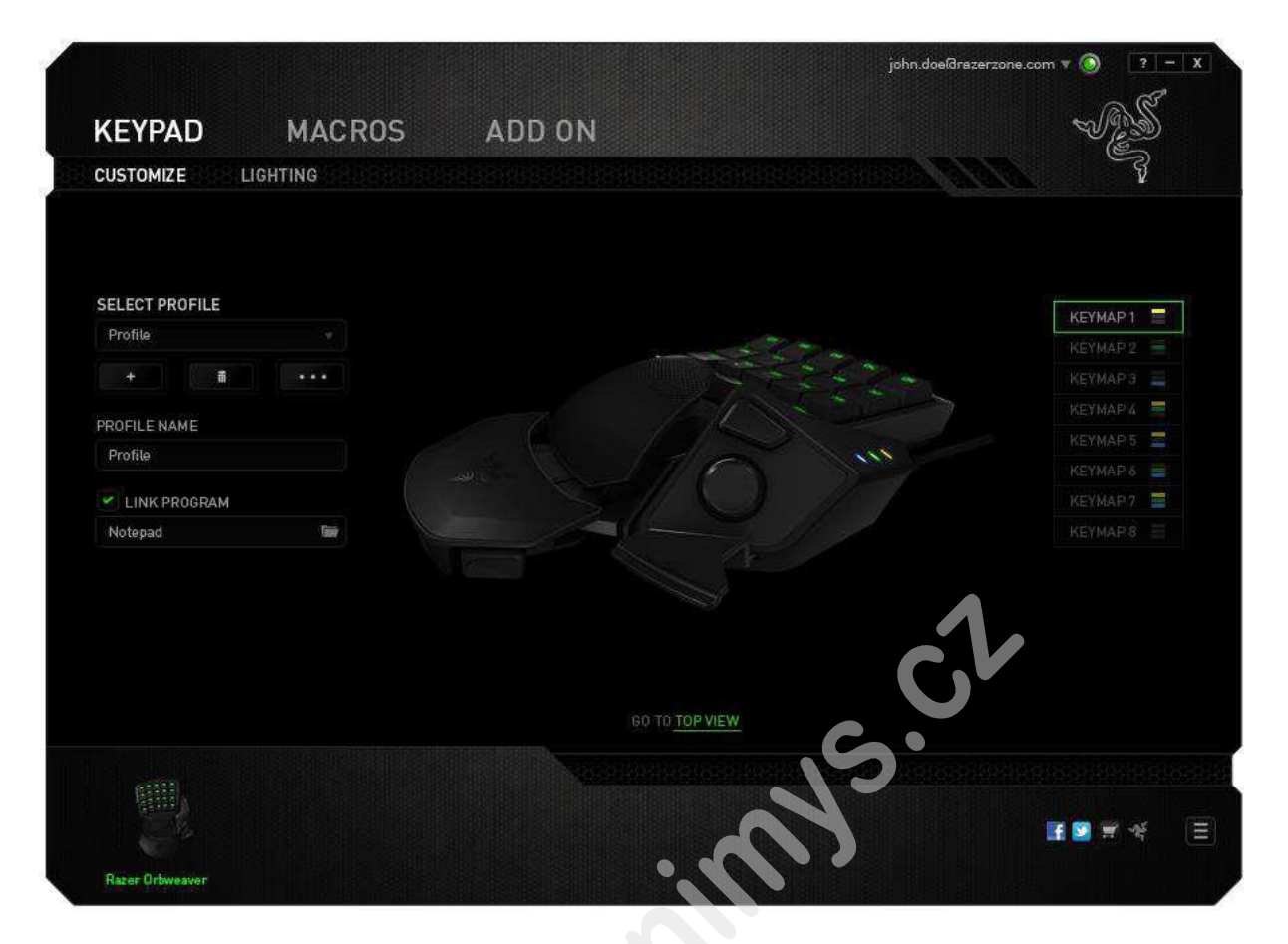

Zde můžete nastavit funkce pro palcem používanou klávesu a palcový ovladač a tlačítko Spacebar Actuator.

#### Funkce tlačítek – Key Assigment Menu

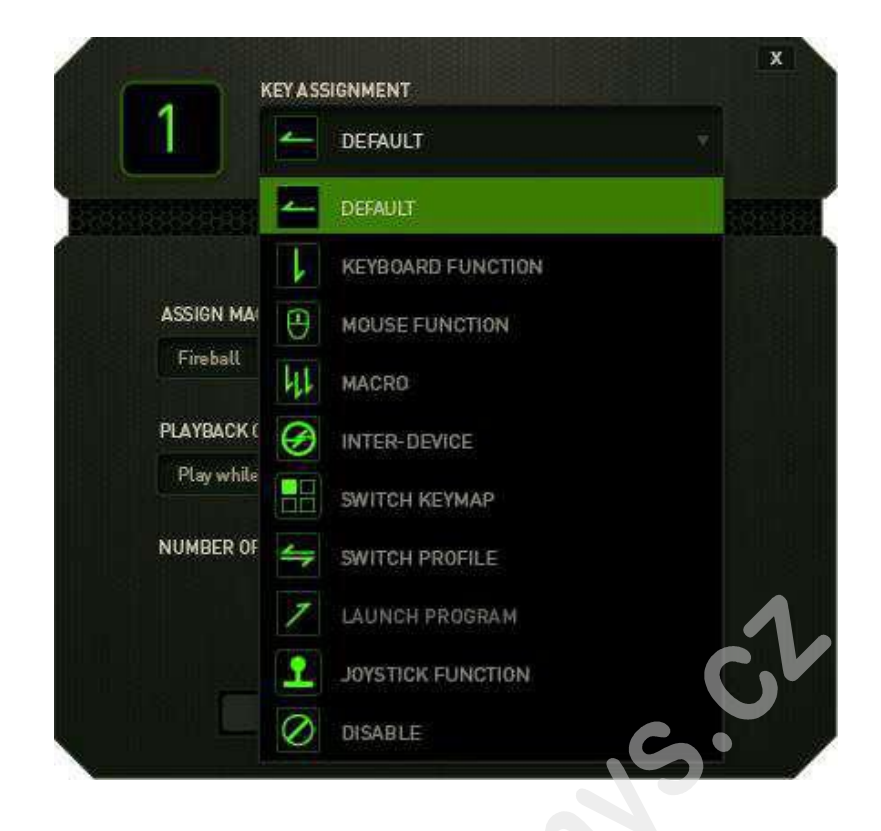

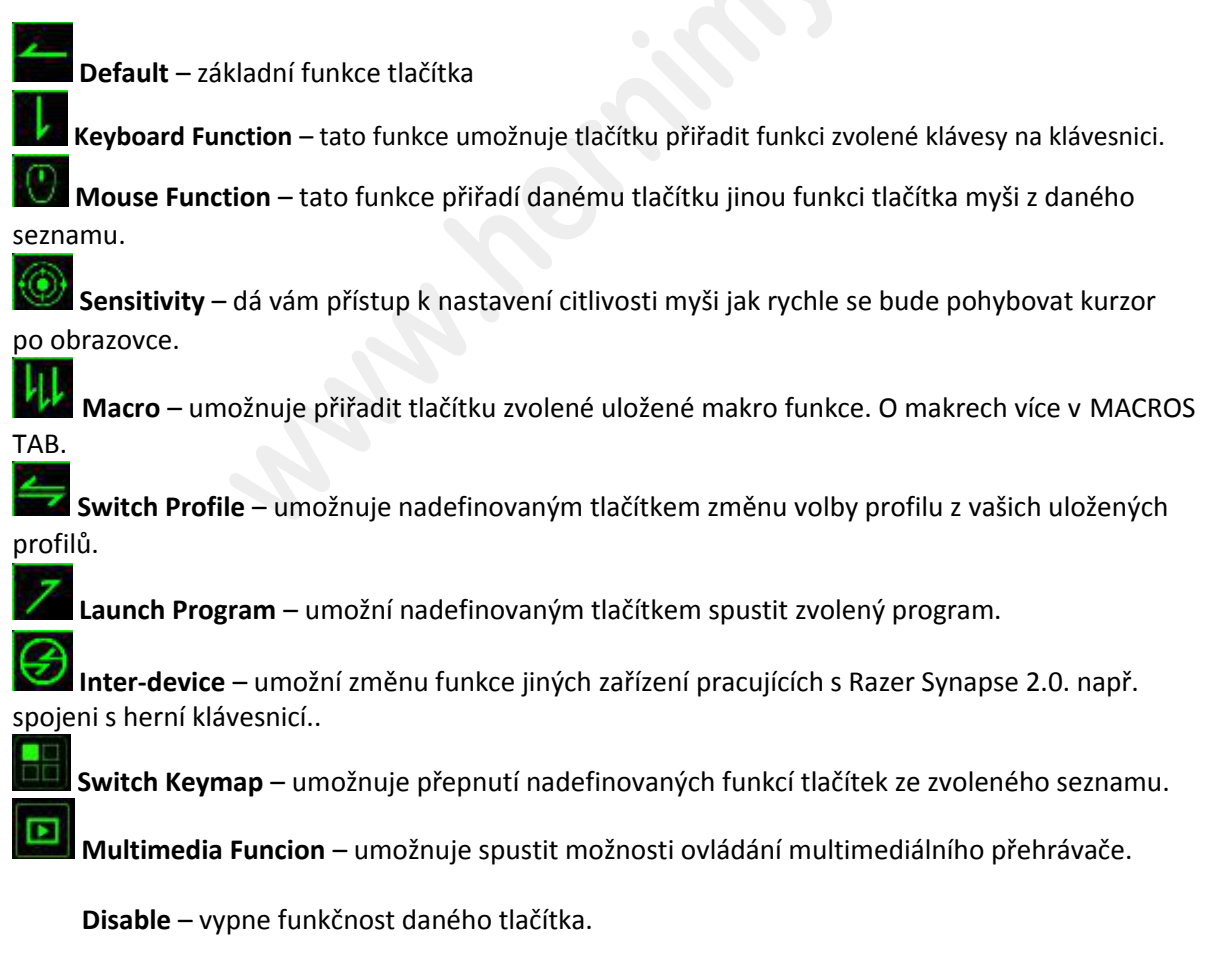

11

#### Lighting Tab

Umožnuje nastavení podsvícení kláves.

|                                                                  |                                          | john.doeGrezerzone.com 🔻 🕥 🛛 📪 🗴                          |
|------------------------------------------------------------------|------------------------------------------|-----------------------------------------------------------|
| KEYPAD MAC                                                       | ROS ADD ON                               | - AS                                                      |
| CUSTOMIZE LIGHTING                                               |                                          |                                                           |
| SELECT PROFILE<br>Profile<br>+ m ····<br>PROFILE NAME<br>Profile | PULSATE BRIGHTNESS OFF CIM NORMAL BRIGHT | 100 00 00 00<br>00 00 00<br>00 00 00<br>00 00 00<br>00 00 |
| LINK PROGRAM                                                     |                                          |                                                           |
|                                                                  |                                          | S.<br>S.<br>IN THE I                                      |
| Razer Orbweaver                                                  |                                          |                                                           |

Je zde též možnost vypnout podsvícení pokud počítač přejde do režimu spánku.

#### **Macros tab**

Zde můžete vytvářet vlastní makra – řetězce příkazů. Následně je ukládat či vyvolávat podle potřeby.

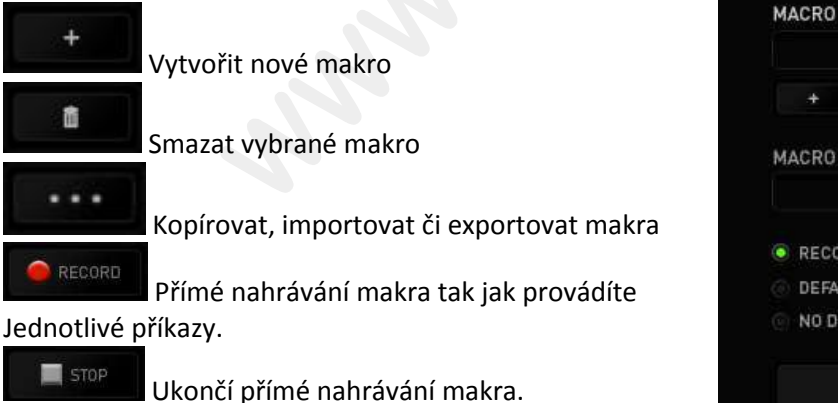

|     | ÷    |       | 8    |       | ••• |     |
|-----|------|-------|------|-------|-----|-----|
| MAC | R0 I | NAME  |      |       |     |     |
|     |      |       |      |       |     |     |
| R   | ECO  | RD DE | LAY  |       |     |     |
| 🛞 D | EFAI | JLT D | ELAY | 0.050 |     | sec |
| 0 N | O DE | LAY   |      |       |     |     |

Při přímém nahrávání makra máte možnost zvolit zda: **Record delay** – bude nahrávána i rychlost zadávání příkazů. **Default delay** – kdaždý příkaz bude mít nastavenou prodlevu mezi jednotlivými příkazy. **Delay** – bude nahrávat jen příkazy bez prodlevy.

|                         |           |                    | john.doel@razerzone.c       | om 🔻 🔕 🛛 ? — X   |
|-------------------------|-----------|--------------------|-----------------------------|------------------|
|                         |           |                    |                             | a C              |
| KEYPAD                  | MACROS    | ADD ON             |                             |                  |
|                         |           |                    |                             | ý                |
|                         |           |                    |                             |                  |
|                         |           |                    |                             |                  |
| MACRO                   |           | .≩ P               |                             |                  |
| + #                     |           | ⊘ 0.125 sec delay  |                             |                  |
|                         |           | 4 L                |                             |                  |
| Macro 1                 |           | (♡) 0.02 sec delay |                             |                  |
| RECORD DELAY            |           | ₱ P                |                             |                  |
| DEFAULT DELAY           | 0.050 sec | O.01 sec delay     |                             |                  |
| NO DELAY                |           |                    |                             |                  |
| e RECOR                 | RD        |                    |                             |                  |
|                         |           | INSERT             |                             |                  |
|                         |           |                    |                             |                  |
| A REAL BRIDGEN          |           |                    | C,V                         | amente boneno fi |
|                         |           |                    |                             |                  |
|                         |           |                    | 5                           | 🖬 💟 🛒 🍕 🛛 🗏      |
| Razer Orbiveaver        |           |                    |                             |                  |
|                         |           |                    |                             |                  |
|                         |           |                    | john.doe@razerzone.c        | om 🔻 🔕 🛛 ? 🗕 X   |
| KEVDAD                  | MAGDOC    |                    |                             | Zon ~            |
| KETPAD                  | MACRUS    | ADDUN              |                             |                  |
| <u>8588888888888888</u> |           |                    |                             | Ŷ                |
|                         |           |                    |                             |                  |
|                         |           |                    | INCERT Delay Defera         |                  |
| MALBU<br>Macin 1        |           | P.                 | Delay Before                |                  |
|                         |           | ⊙ 0.125 sec delay  | Delay After<br>Keystroke Be |                  |
| MATING NAMP             |           | ♦ L                | Keystroke Aft               |                  |
| Nacro 1                 |           | 0.02 sec belay     |                             |                  |
| · ARCORDIDELAY          |           | P 0.01 and dollary |                             |                  |
| DERMILT DELAY           |           | L                  |                             | RECORD           |
| 1940 (BH2LA)            |           |                    |                             |                  |
| 👘 Republi               |           |                    | SAVE                        | CANCEL           |
|                         |           | INSERT             |                             |                  |
|                         |           |                    |                             |                  |
|                         |           |                    |                             |                  |
|                         |           |                    |                             |                  |
|                         |           |                    |                             | 1 🖸 🗑 🕷 🌾 📃      |
| Razer Orbweaver         |           |                    |                             |                  |

Jakmile máte jednou vytvořené makro, můžete jej ještě dále upravovat dle potřeb.

Distributor: LAMA Plus Ltd.

\_[ 13 ]\_\_\_\_\_

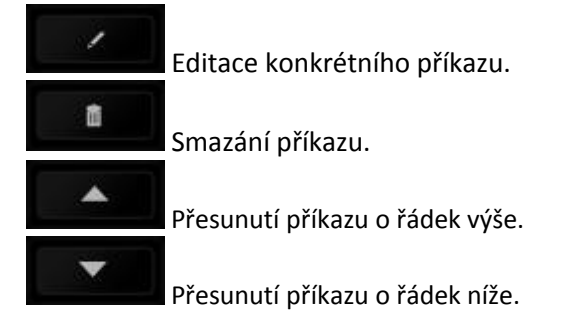

Vložení dodatečných příkazů.

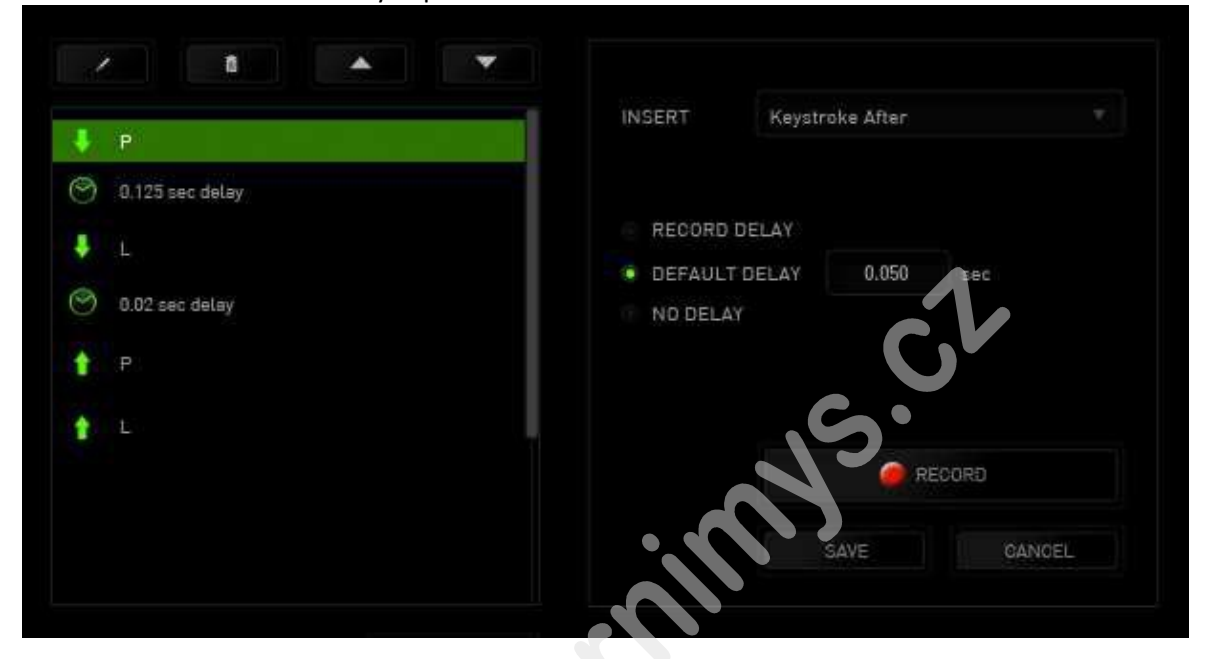

#### Add on tab

Umožnuje zapnutí či vypnutí specifických herních rozhraní a použití.

Pro používání Razzer Add Ons je potřeba nejdříve tuto funkci povolit – USE RAZER ORBWEAVER ADD ON volbu.

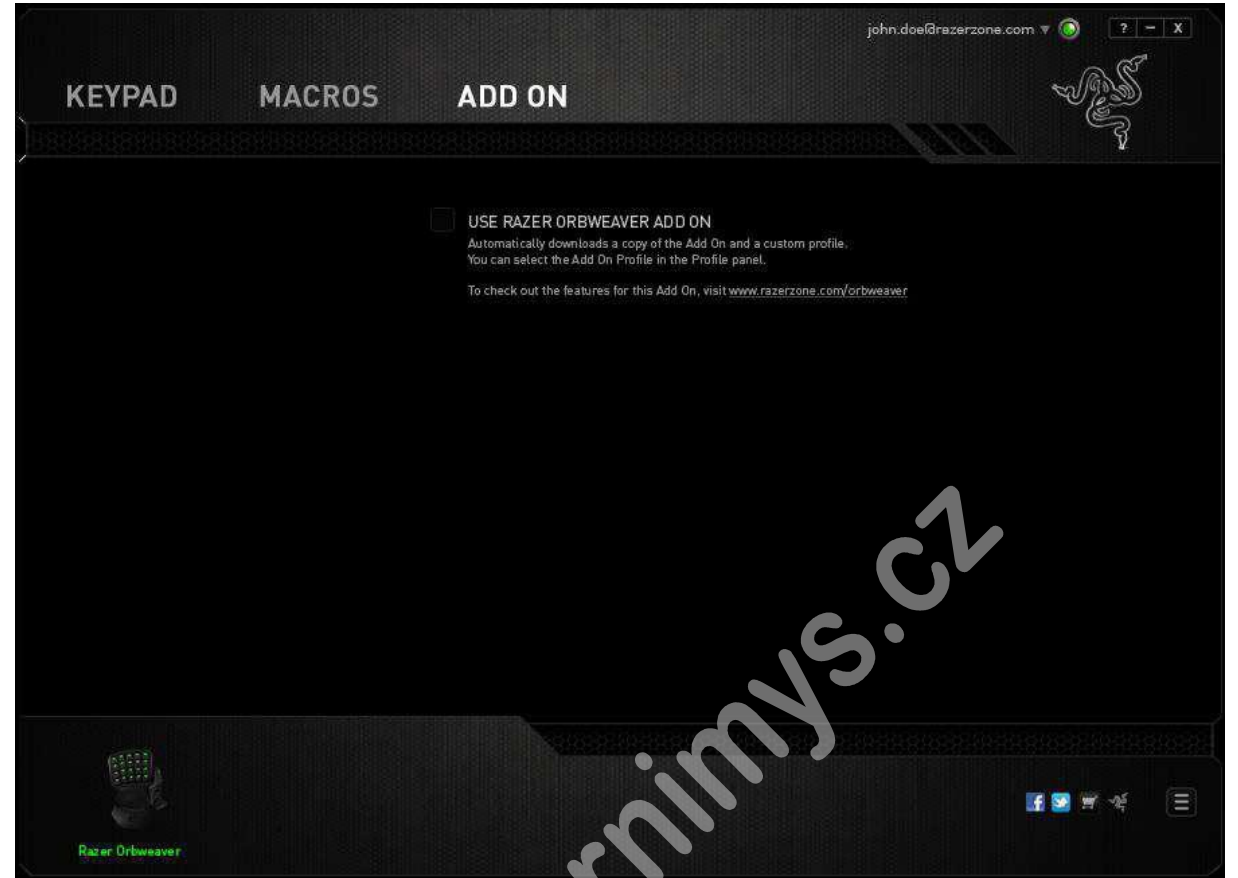

Poté můžete vzbrat program či hru poklepáním na ikonku složky a nastavit si vše potřebné pro používání.

| Location of game file |           |       |  |
|-----------------------|-----------|-------|--|
| C:\Games\Game.exe     |           | Tota: |  |
|                       |           |       |  |
| Sync Account          | Account A |       |  |
| Account Information   |           |       |  |
| Server 3              |           | 1     |  |
| - Character 1         |           |       |  |
| - Character 2         |           |       |  |
| Server 4              |           |       |  |
| - Character 5         |           | _     |  |
| Server 5              |           |       |  |
| Observation /         |           |       |  |